## 宣道會陳朱素華紀念中學

2020 至 2021 年度學校行政通告第一/中一/二零號 中一新生輔導日、領取開學學習物資、開學備忘

- A. 中一新生輔導日(網上實時 Zoom)
  - 因應新型冠狀病毒疫情持續,如 貴子弟所屬級別未獲教育局批准回校進行面授課程, 學校將貫徹「停課不停學」的教學理念,透過使用 Zoom 視像會議程式,進行<u>網上</u> <u>實時教學</u>。請同學預先準備器材(須具有咪及視像鏡頭)及參考附件(Zoom 課堂學生 指引)下載相關軟件。
  - 為協助中一新生適應學校生活及為網上實時課堂作準備,學校將於26/8(星期三)以網上實時(Zoom)形式,舉行中一新生輔導日,請同學留意出席。輔導日安排如下:

| 時間: | 上午 9:00 - 10:30  |
|-----|------------------|
| 內容: | 認識班主任、認識同學、認識校園、 |
|     | 認識學校、開學預備        |

|      | 班主任:           | 周曉欣老師、賴瑩瑩老師 |
|------|----------------|-------------|
| 1A 班 | 登入 Zoom 會議 ID: | 2670922911  |
|      | 登入會議密碼:        | 911911      |

|      | 班主任:           | 關淑儀老師、楊詩詠老師 |
|------|----------------|-------------|
| 1B 班 | 登入 Zoom 會議 ID: | 2670922912  |
|      | 登入會議密碼:        | 912912      |

|      | 班主任:           | 伍子東老師、王凱琪老師 |
|------|----------------|-------------|
| 1C 班 | 登入 Zoom 會議 ID: | 2670922913  |
|      | 登入會議密碼:        | 913913      |

|      | 班主任:           | 陳少芬老師、符可琪老師 |
|------|----------------|-------------|
| 1D 班 | 登入 Zoom 會議 ID: | 2670922914  |
|      | 登入會議密碼:        | 914914      |

|      | 班主任:           | 周淑儀老師、葉翠婷老師 |
|------|----------------|-------------|
| 1E 班 | 登入 Zoom 會議 ID: | 2670922915  |
|      | 登入會議密碼:        | 915915      |

 分班名單已於學校網頁及 Eclass 公佈,請家長留意。另外,為協助學生了解開學事 宜,班主任將於輔導日前致電學生及家長。

# B. 領取開學學習物資及校本教材

學校將安排同學在27/8(星期四)不同時段,按班號分批回校領取校本教材、學習材料 及筆記、手冊、新學年文件及簿冊等。學生或家長到校領取均可,跨境同學亦可委 託親友到校代領。如果未能安排,學校均會將大部份工作紙存於網上學習平台 Schoology供同學下載。

27/8 到校領取材料時間如下:

| , ,   | -             | <i>y</i> 10    | 1/-24        | 25-52        |
|-------|---------------|----------------|--------------|--------------|
| 時間 上午 | F 10:00-11:00 | 上午 11:00-12:00 | 下午 1:00-2:00 | 下午 2:00-3:00 |

\*\* 班學號請參考於學校網頁及 Eclass 公佈的分班名單\*\*

#### C. 提交新生暑期作業

另新生暑期作業可於9月該科第一天上課,按老師指示以電子方法提交。

# D. 分班安排

- 學校中一級採平均分班,不設精英班及輔導班。
- E. 午膳退款
  - 由於9月份可能仍未回校復課,9月份已訂的午膳將會取消,已交費用將於 貴子弟 復課後首月訂飯時扣除。

#### F. 跨境同學

- 課本
  - 方法1: 家長可安排親友代購教科書。
  - 方法 2: 若家長仍須透過光明書局訂書,學校仍可代訂,請家長通關後到校付款及 取書。九月開學時,有關學生所需用的學習材料,學校正與出版商聯絡, 希望可透過電子形式(PDF 檔案)分題目暫時發放給家長,詳情稍後將會再 通知家長。

校服

家長可於通關後到豐昌順校服公司購買,若初期未及購買校服,同學可穿小學校服回校上課。

G. 網上學習常見問題及處理方法:

#### Q1:註冊日發出的學生編號,有何用途?

- 每名學生均有個人的學生編號,編號格式為 20201XXXX(9 個數字)。學校的網上平台均會使用學生編號為戶口號碼,如學生 eclass 戶口為:s20201XXXX,家長 eclass parent app 戶口為:p20201XXXX。因此,請家長及學生緊記編號。如學生已忘記編號,請向班主任查詢。

# Q2:進行網上學習,遇到很多網站,國內均上不到的,怎樣辦?(跨境學童)

- 學校了解到學生有關的困難,為跨境學生預備了一個遙距服務,只要登入這服務,同學 便可以在國內連接 Schoology、YouTube 及 Google 等網站;但這安排需要使用<u>桌面電腦</u> 或手提電腦配合才可以順暢使用。這是收費服務,學校會為有關同學支付首4個月費用。 之後,若家長及同學覺得服務能幫助學習,家長須自費延續服務,月費約25元。 這個平台操作步驟如下:<u>https://v.youku.com/v\_show/id\_XNDgwNTU3MzA5Ng==.html</u> 使用者名稱及密碼容後通知。

## Q3: 家中只得一部電腦,但須與兄弟姊妹輪流使用,可如何處理?

- 學校有少量平板電腦可借給同學,但數量有限。家長若須借用,可向班主任查詢。
- ▶ 通告的 PDF 附件,附上 Zoom 課堂學生指引及分班名單,供家長及同學參考。
  - 請 貴家長細閱本通告內容,並簽署電子通告回條。

特此通告

貴家長

宣道會陳朱素華紀念中學

剧标幕

止啟

鄺永燊校長

二零二零年八月二十日

\_\_\_\_\_

#### 回條

敬覆者:

本人已知悉 貴校所發出之學校行政通告第一/中一/二零號所載有關中一新生輔導日、 領取開學學習物資及開學備忘等事宜。

此覆

宣道會陳朱素華紀念中學鄺校長

| 學生姓名:     | 學生簽署: | 家長簽署:         |
|-----------|-------|---------------|
| 班別/座號:( ) |       | 簽署日期:2020年8月日 |

- (一) 安裝 Zoom
  - (a) 設備
    - 桌上電腦、手提電腦、平板電腦、智能電話
  - (b) 網絡要求
    - 互聯網連接:有線 或 無線寬頻網絡。
    - Wi-Fi 網絡 或 有線寬頻網絡 較佳,因進行視像學習需要使用大量網絡傳輸數 據。
  - (c) 安裝 Zoom 軟件的方法

| 設備                        | 下載及安裝方法                                                                                                    | Zoom 的圖像顯示 |
|---------------------------|----------------------------------------------------------------------------------------------------|------------|
| 桌上電腦 或手<br>提電腦            | <ol> <li>1. 建議使用 Chrome 瀏覽器進行安裝</li> <li>2. 網址: <u>https://zoom.us</u></li> <li>3. 進入網址後下載應用程式。</li> </ol>                   |            |
| Andrioid<br>平板電腦或智<br>能電話 | <ol> <li>進入 Google Play 搜尋及下載 Zoom Cloud</li> <li>Meetings 應用程式開啟 Zoom 應用程式,安裝</li> <li>Zoom APP 教學視像</li> <li>3.</li> </ol> |            |
| iPhone 或<br>iPad          | <ol> <li>進入 App Store</li> <li>搜尋及下載 Zoom Cloud Meetings 應用程式</li> <li>開啟 Zoom 應用程式,安裝 Zoom APP 教學視像</li> </ol>              | Zoom       |
| 軟件更新                      | Zoom 軟件會不斷提升保安功能,請定時進行有關的軟                                                                                                   | 欢件更新。      |

# (二) 參與課堂的方法 (使用桌面電腦或手提電腦為例)

- 進入 Zoom 的版面後,點選「加入會議」。
- 同學請參考所屬班別科目的課程 ID 及會議密碼。
- 在「會議 ID」欄位輸入正確的課程 ID。
- 進入後,再輸入相應的會議密碼。
- 請參考以下圖示步驟:

| 1. | ●點選「加入會議」。                                                                                           | ● Watchderways Wolds * + · · · · · · · · · · · · · · · · · ·                                                                                                    |
|----|----------------------------------------------------------------------------------------------------|----------------------------------------------------------------------------------------------------|
| 2. | ●輸入課程 ID。                                                                                            | C 14 88-200 × ↓ ↓     C 2000001/000      MRX/R 2 20000 MRX/R 2 20000 MRX/R      D 20000 MRX/R 2 20000 MRX/R      D 20000 MRX/R 2 20000 MRX/R      D 20000 MRX/R 2 20000 MRX/R      D 20000 MRX/R 2 20000 MRX/R      D 20000 MRX/R 2 20000 MRX/R      D 20000 MRX/R 2 20000 MRX/R 2 20000 MRX/R      D 20000 MRX/R 2 20000 MRX/R 2 20000 MRX |
| 3. | <ul> <li>為要加強保安,以保障課<br/>堂私隱,在輸入課程 ID<br/>後,必須再輸入會議密<br/>碼。</li> <li>注意密碼必須對應你輸入<br/>的課程。</li> </ul> | term x +                                                                                                    |

| 4. | <ul> <li>輸入密碼後,同學要在等</li> </ul>  | □ Zoon - □ × - □ ×<br>★ ○ I                                                                                                    |
|----|----------------------------------|----------------------------------------------------------------------------------------------------|
|    | 候室 (WAITING ROOM)                | 25 X802 -                                                                                                    |
|    | 得到主持                             | 請码候,會議主持人馬上會請您加入                                                                                                    |
|    | (即是老師) 確定後                       | Class2B的個人會講室                                                                                                    |
|    | 才能進內。                            |                                                                                                    |
|    |                                  |                                                                                                    |
|    |                                  |                                                                                                    |
| 5. | •待老師檢視批准                         | ○ Zaew         -         □         ×           -         □         ×         -         0         ×           -         □         ×         -         0         × |
|    | (檢視班別、班號及姓                       |                                                                                                    |
|    | 名) 後便可進入課室會                      | 請時候,會議主持人馬上會請您加入                                                                                                    |
|    | 議。                               | Class2B的與人會講室                                                                                                    |
|    |                                  |                                                                                                    |
|    |                                  |                                                                                                    |
| 6. | ● 進入課室會議後,留音自                    |                                                                                                    |
|    | 二是不按學校要求,在個                      |                                                                                                    |
|    | 人資料欄位順序輸入:                       | O tares − □ ×<br>Réf du                                                                                                    |
|    | (班別、學號、英文姓名)                     | C Gunta (的) ● 1973 名書<br>C Gunta (的) ● 1974 名書                                                                                                    |
|    | 以示「出席」。                          |                                                                                                    |
|    | <ul> <li>●如用桌面電腦,可在你的</li> </ul> | Class2B                                                                                                    |
|    | 名字按下選單,點擊「改                      |                                                                                                    |
|    | 名」欄位。                            | 97 97                                                                                                    |
|    |                                  |                                                                                                    |
|    |                                  |                                                                                                    |